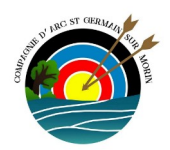

## Comment réinitialiser le mot de passe d'un utilisateur?

1ère étape : se connecter sur le site <u>https://casg77.fr/</u> avec vos identifiants (uniquement si vous êtes administrateurs).

2ème étape : aller dans le tableau de bord

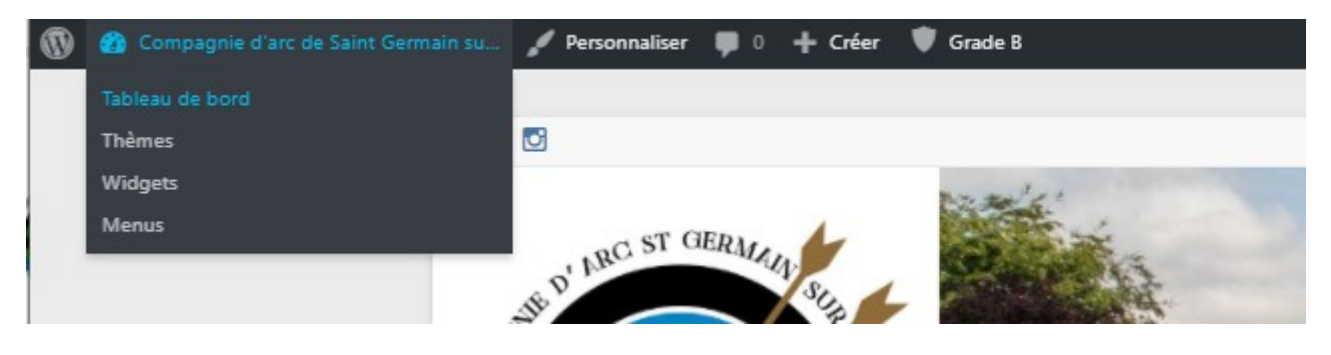

3ème étape : cliquer sur « utilisateur »

| 🔞 🖀 Compagnie d'arc de Saint Germain su 🕊 ( |                                                                     |  |
|---------------------------------------------|---------------------------------------------------------------------|--|
| 🚯 Tableau de bord 📢                         | Tableau de boro                                                     |  |
| Accueil<br>Mises à jour                     | État de santé du site                                               |  |
| 🖈 Articles                                  | L'état de santé de votre s                                          |  |
| 9, Médias                                   | pourriez faire afin d'amél                                          |  |
| 📕 Pages                                     | Jetez un œil à 7 élément                                            |  |
| Commentaires                                |                                                                     |  |
| 👹 Évènements                                | D'un coup d'œil                                                     |  |
| FooGallery                                  | 📌 276 articles                                                      |  |
| + Teams                                     | 38 commentaires                                                     |  |
| TablePress                                  | WordPress 5.5.1 avec le t                                           |  |
| Caldera Forms                               | <u>Akismet</u> a déjà protégé v<br>Il y a actuellement <u>1 com</u> |  |
| 🔊 Apparence                                 |                                                                     |  |
| 😰 Extensions                                | Activité                                                            |  |
| 💄 Utilisateurs 🛛 🗸                          | Tous les utilisateurs                                               |  |
| Permissions                                 | Ajouter in                                                          |  |
| 🔑 Outils                                    | Profil                                                              |  |
| 🖬 Réglages                                  | 18 Sep, 13 h 19 min                                                 |  |
| iiii Salon                                  | 12 Sep, 22 h 38 min<br>!                                            |  |

## 4ème étape : Rechercher l'utilisateur concerné, et cliquer sur son nom

| Utilisateurs Ajouter                                                                          | Options de l'écran ▼ Aide ▼ |
|-----------------------------------------------------------------------------------------------|-----------------------------|
| Tous (54)   Administrateur (3)   Éditeur (7)   Auteur (7)   Abonné (30)   Client du salon (7) | Rechercher des utilisateurs |
| Actions groupées 💙 Appliquer Changer de rôle pour 🗸 Changer Add Author Page 🗸                 | 54 éléments 🤍 < 🚺 sur 3 > » |

## 5ème étape : Cliquer sur «Générer un mot de passe»

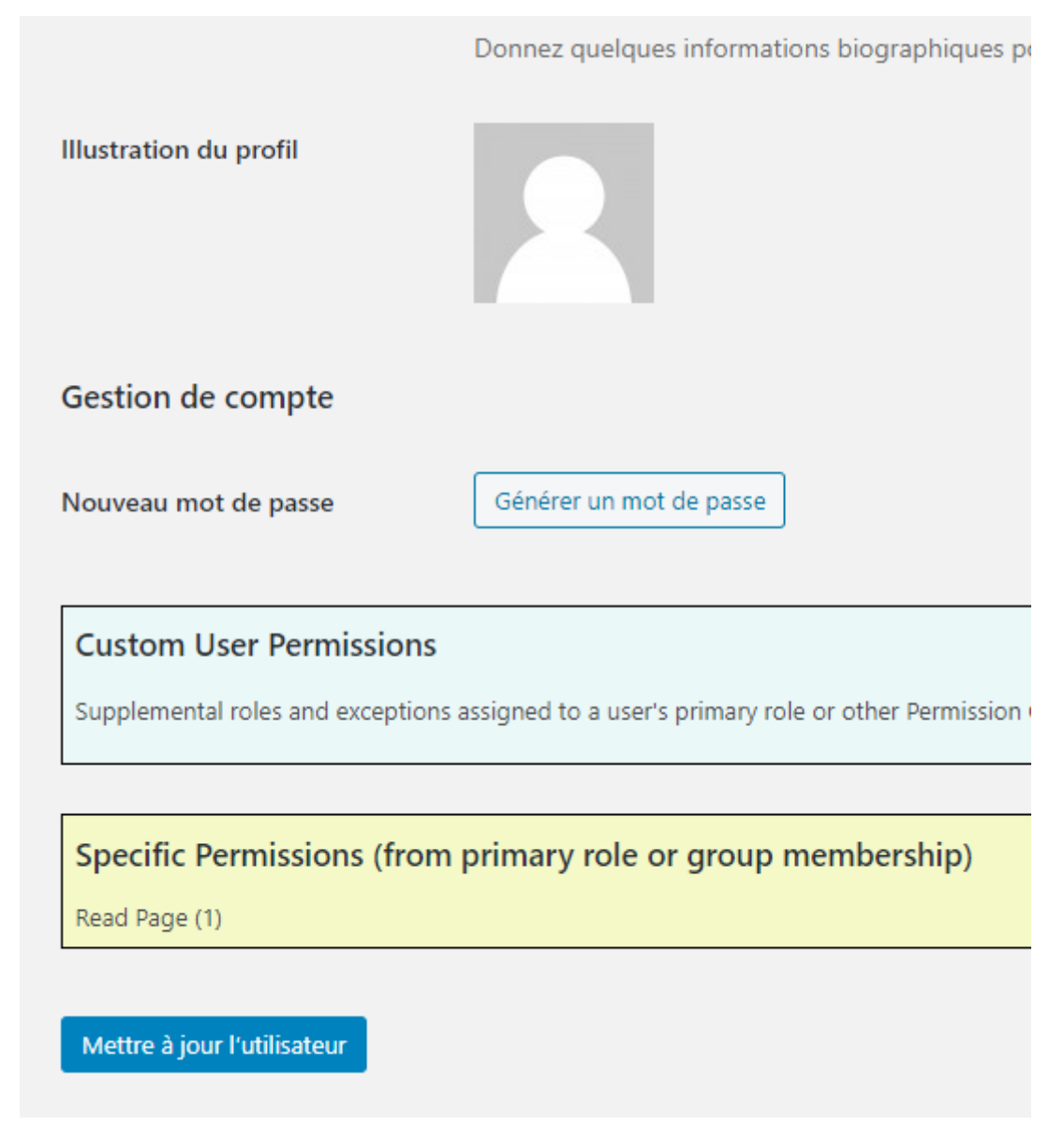

6ème étape : remplacer le mot de passe existant par le nouveau et mettre à jour